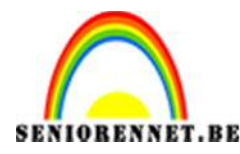

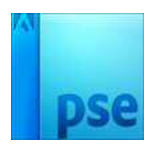

## Foto in rechthoek en ovaal zonder doorsnede

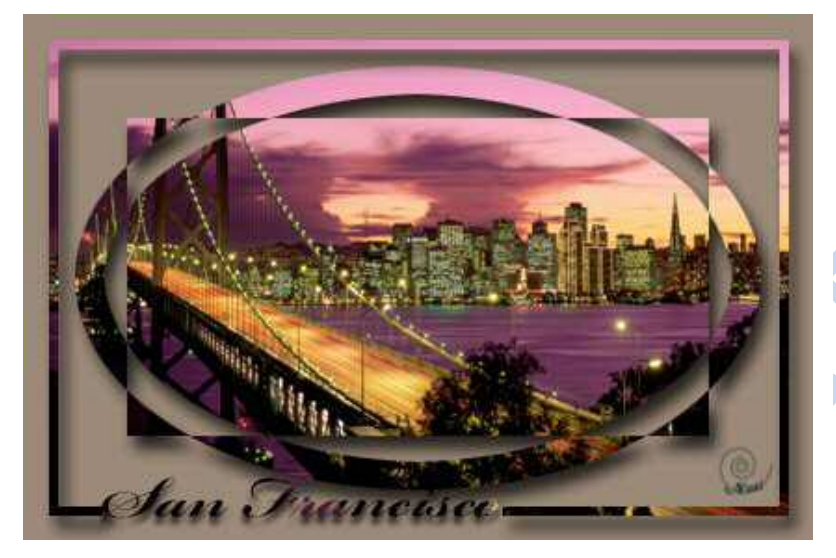

- 1. Open een afbeelding.
- 2. Snij de afbeelding bij tot 15x10 cm, 300ppi
- 3. Zet de raster aan: kies zelf elke volle of halve centimeter
- 4. Maak een kopie van achtergrond
- 5. Maak bovenaan een nieuwe, lege laag met als naam Ovaal
- 6. Selecteer met Ovaal selectiekader (doezelaar op 0!) een ovaal op dezelfde afstand van alle randen vandaan.
- Omlijn in laag Ovaal de selectie met 15 px (of een beetje minder) aan de binnenkant, in een kleur naar keuze (deze kleur zie je later toch niet meer.)
- 8. Deselecteer
- 9. Teken een rechthoek (gereedschap Rechthoek) op dezelfde afstand van alle randen vandaan; zet deze laag bovenaan en geef heb de naam Rechthoek.
- 10.Geef de rechthoek een contrasterende kleur met de ovaal.

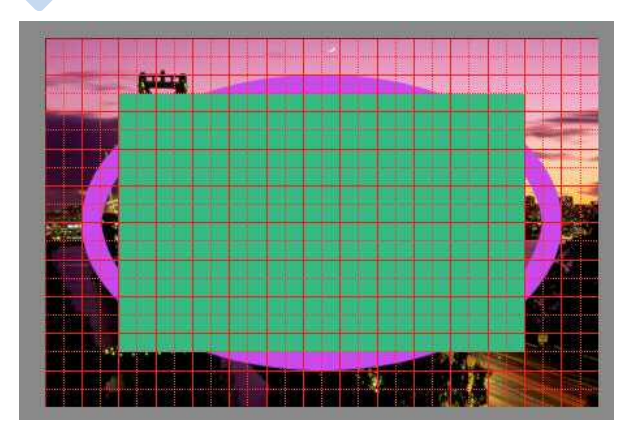

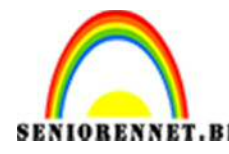

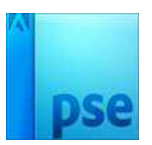

## PSE- Foto in rechthoek en ovaal zonder doorsnede

11.Selecteer de doorsnede van de rechthoek met de ovaal.

Selecteer de Ovaal (klik met CTRL in de laag Ovaal)  $\rightarrow$  sta in het lagendeelvenster in de laag Rechthoek  $\rightarrow$  zet de Toverstaf op de 4<sup>e</sup> modus "Doorsnede maken met selectie"  $\rightarrow$  klik in de rechthoek.

- 12.Verwijder de selectie uit beide lagen Rechthoek en Ovaal Sta in de laag Rechthoek en klik op Delete → sta in de laag Ovaal en klik op Delete
- 13.Deselecteer
- 14. Verenig beide lagen Rechthoek en Ovaal en geef deze laag de naam RechthoekOvaal.
- 15.Zet de kopie van de achtergrondlaag boven de RechthoekOvaal
- 16.Maak een uitknipmasker van de laag RechthoekOvaal met de fotolaag erboven. Omdat er op de achtergrond dezelfde fotolaag aanwezig is, zie je

voorlopig niets.

- 17.Vertrek vanuit de achtergrondlaag en maak erboven een opvullaag.
- 18.Maak helemaal bovenaan een nieuwe lege laag met als naam Fijne rand
- 19.Selecteer op een kleine afstand van alle randen vandaan een rechthoek met het rechthoekige selectiekader, doezelaar op 0
- 20.Omlijn in de nieuwe laag Fijne rand deze selectie met 5 px aan de binnenkant in een kleur naar keuze (kleur die je later toch niet meer ziet.)
- 21.Deselecteer.
- 22. Typ onderaan links of rechts de naam van de stad,……, in een zelf gekozen lettertype.
- 23.Zorg ervoor dat op de plaats van de tekst de omlijning onderbroken wordt.

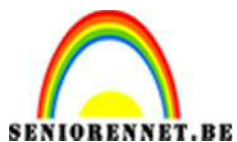

PSE- Foto in rechthoek en ovaal zonder doorsnede

Selecteer met het rechthoekig selectiekader een rechthoek rondom de

tekst (dichtbij!) → sta in de laag Fijne randen → Delete

- 24.Dupliceer de achtergrondlaag 2 keer en zet 1 kopie boven de tekstlaag en 1 kopie boven de laag Fijne rand.
- 25.Koppel alle fotolagen met elkaar.
- 26.Maak van de tekst en de fotolaag een uitknipmasker.
- 27.Maak van de laag Fijne rand en de fotolaag erboven een uitknipmasker
- 28.Geef tekstlaag en de lagen RechthoekOvaal en FijnRand een laagstijl uit de categorie Slagschaduw.
- 29.Pas de eigenschappen van deze slagschaduw aan; niet alle lagen hoeven dezelfde instelling te hebben.
- 30.Plaats je naam erop
- 31.Sla op als psd en JPG

Veel succes en plezier ermee NOTI

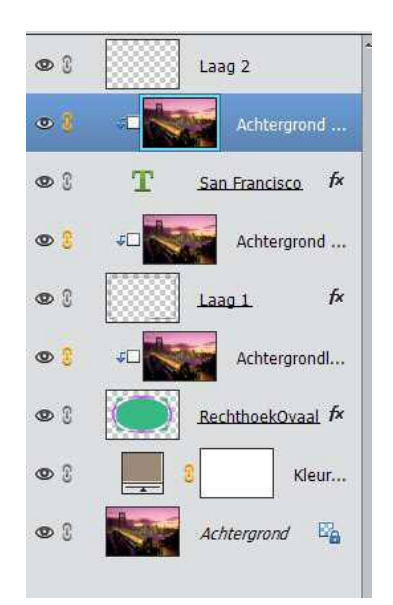

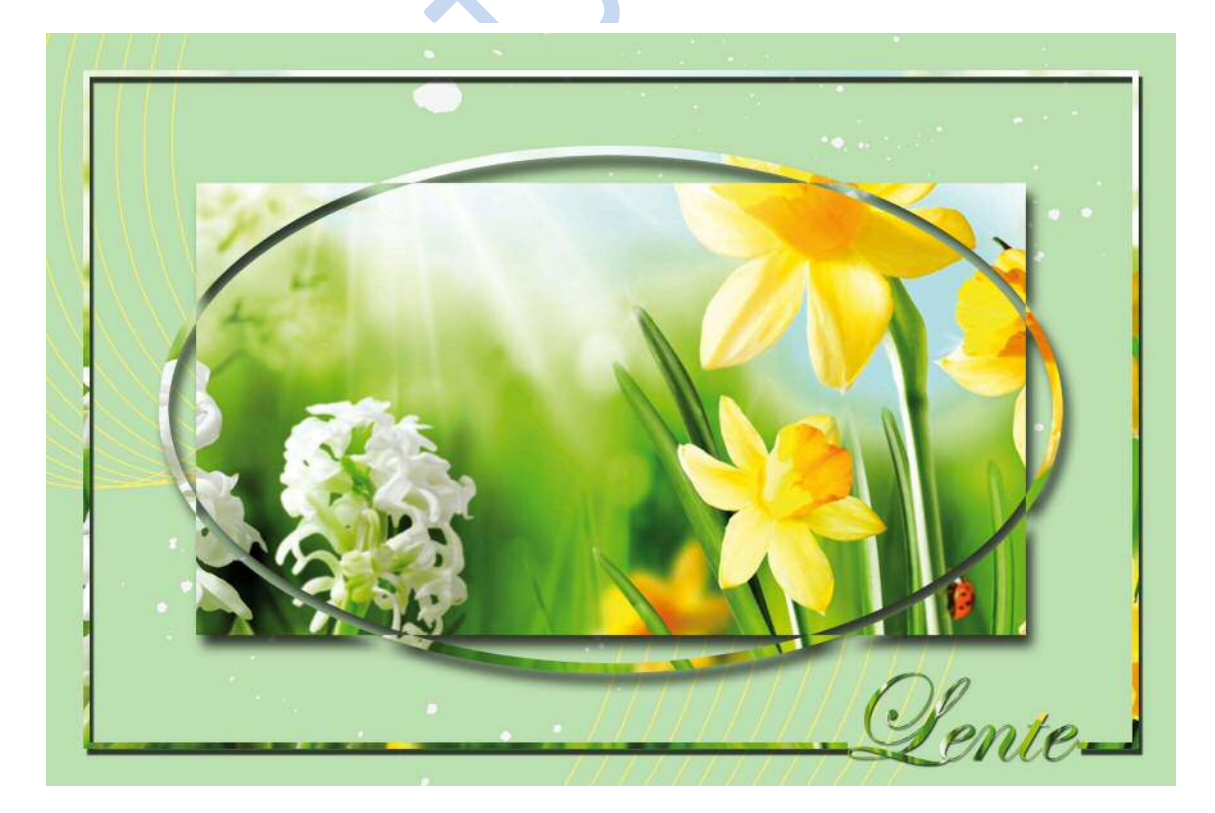

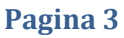